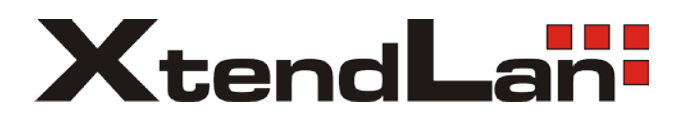

## Příklad nastavení video konference na dvou zařízeních IVS-170BE.

- Nastavíme IP adresy zařízení. Nejlépe přes konzoli. Přiloženým kabelem spojíme RS-232 port z COM portem počítače. Poté Spustíme Hyperterminál (Start→Příslušenství→Komunikace), vytvoříme nové připojení, Rychlost: 115200, Parita: Žádná, Kontrola toku: Žádná). Více v anglickém <u>manuálu</u> na str.12.
- 2. Nainstalujeme program **Decoder Config Setup**.
- Po instalaci přidáme 1. zařízení, například IP 192.168.192.35, jméno: admin, heslo: 12345

| Decoder Properties |                | (I TO THE METRICK   |                      | Decoder Setup         | Decoder Setup |  |
|--------------------|----------------|---------------------|----------------------|-----------------------|---------------|--|
| Decoder Properties |                |                     |                      |                       |               |  |
| Decoder Name       | 192.168.192.35 | Decoder IP          | 192 . 168 . 192 . 35 | Add Decoder           | 1             |  |
| Decoder Username   | admin          | Decoder Password    | 10000                |                       | 100           |  |
| Decoder Channel    | 8              | Multicast IP        |                      | - Muffe Durate        | 1             |  |
| Decoder Port       | 8000           | Decoder Type        | DVR _                | Modily Decoder        |               |  |
| Serial Number      |                |                     |                      |                       |               |  |
|                    |                | 12                  | 07 L 53              | Delete Decoder        |               |  |
|                    |                |                     |                      | Decoder Server Para   |               |  |
|                    |                |                     |                      | Decoding Setup        |               |  |
|                    |                | - Decoder Operation |                      |                       |               |  |
|                    |                | Decoding Control    | Dynamic Decoding Re  | eboot Decoder Upgrade | Exit          |  |
|                    |                |                     |                      |                       |               |  |

4. Přidáme 2. zařízení, například IP 192.168.192.36, jméno: admin, heslo: 12345

 Vybereme první zařízení (192.168.192.35) a poté klikneme na "Decoding Setup". Jako Encoder IP zadáme IP adresu 2. Zařízení (192.168.192.36), jméno admin, heslo: 12345. Poté klikneme NEJDŘÍVE na dolní prostřední "OK" a teprve POTOM na "SAVE", nakonec "Exit".

|                                                                | ⊡ © 19216<br>⊡ © 19216<br>⊡ © 19216    | De<br>192.168.192.35<br>Channel 1<br>192.168.192.36<br>Que Channel 1 |                |         | Decoder      |
|----------------------------------------------------------------|----------------------------------------|----------------------------------------------------------------------|----------------|---------|--------------|
| oder Configuration                                             |                                        |                                                                      |                |         |              |
| Decoding Window Numbe                                          | er 1                                   | •                                                                    |                | Modif   | y Decoder    |
| Decoding Window No.<br>Cycle Decoding Setup Fo<br>Cycle Number | First Window<br>or Decoding Window No. |                                                                      |                | Delet   | e Decoder    |
| F Enable Cycle                                                 | Cycle Time                             | 1                                                                    | <u> </u>       | _       | 1            |
| Setup for Decoding Wind<br>Cycle No.                           | 1st -                                  | Encoder IP                                                           | 192.168.192.36 | Decoder | Server Para. |
| Encoder Username<br>Encoder Port                               | admin [8000                            | Encoder Password<br>Network Protocol                                 | TCP •          | Deco    | ding Setup   |
| Encoder Channel No.                                            | 1                                      | Stream Type                                                          | Main Stream 💌  |         |              |
|                                                                | Save                                   | ок                                                                   | Exit           |         |              |

- 6. Nyní vybereme druhé zařízení (192.168.192.36) a poté klikneme na "Decoding Setup". Jako Encode IP zadáme nyní IP adresu 1. Zařízení (192.168.192.35), jméno admin, heslo: 12345. Poté klikneme NEJDŘÍVE na dolní prostřední "OK" a teprve POTOM na "SAVE", nakonec "Exit".
- V tuto chvíli již máme oboustrannou konferenci, obě strany za IVS-170BE vidí a slyší protistranu.

Další možností je spustit Enkódování / Dekódování přes "Dynamic Decoding":

Vybereme 1. zařízení, klikneme na "Dynamic Decoding". Jako Encode IP zadáme nejdříve IP adresu 2. zařízení. (jméno admin, heslo: 12345). Poté klikneme na "Start Decoding", nakonec "Exit".

Ve druhém kroku vybereme 2. zařízení, klikneme na "Dynamic Decoding". Jako Encode IP zadáme nejdříve IP adresu 1. zařízení. (jméno admin, heslo: 12345). Poté klikneme na "Start Decoding", nakonec "Exit".

Další nastavení <u>Decoder Config Setup</u> najdete v přiloženém manuálu.

K zařízení se také můžete připojit softwarem <u>Client software v2 4000</u>, který umožňuje sledovat video, nahrávat, spouštět alarm apod.

Pokud by vám během konference fungoval pouze obraz a ne zvuk, tak je potřeba pávě v této aplikaci zapnout stream Video&Audio (ne jen Video)

| Remote Parameters Configuration                                        |                   |                   |        |  |  |  |  |
|------------------------------------------------------------------------|-------------------|-------------------|--------|--|--|--|--|
| Device Parameters  Device Informat                                     | Video Parameters  |                   |        |  |  |  |  |
| Channel Paramete                                                       | Channel no.:      | Analog camera 1 💌 |        |  |  |  |  |
| Video Paramete<br>Wideo Paramete<br>Schedule Recor<br>Motion Detection | Stream Type:      | Main Stream       |        |  |  |  |  |
| Video Lost                                                             | Stream Type:      | Video & Audio 💌   |        |  |  |  |  |
| Video Tamperin<br>Video Mask                                           | Resolution:       | 4CIF(704*576)     |        |  |  |  |  |
| □ □ □ □ □ □ □ □ □ □ □ □ □ □ □ □ □ □ □                                  | Video Quality:    | Highest 💌         |        |  |  |  |  |
| PPPOE Setting                                                          | Bitrate Type:     | Valiable          |        |  |  |  |  |
| DDNS Settings                                                          | Max Bitrate:      | 1024Kbps 🔹        |        |  |  |  |  |
| <ul> <li>P NFS Settings</li> <li>E-mail Settings</li> </ul>            | Frame Rate:       | Full Frame 💌      |        |  |  |  |  |
| ia is Serial Port Settings                                             | Frame Type:       | Single P Frame 💌  |        |  |  |  |  |
| Exception Paramet                                                      | I Frame Interval: | 100               |        |  |  |  |  |
| HDD Configuration                                                      | Copy to:          | All Channels 💌 💽  | Сору   |  |  |  |  |
| Default Reboot                                                         |                   | Save              | Cancel |  |  |  |  |